## How to login to HomeTrak Companion

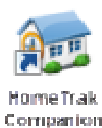

Double-click the HomeTrak Companion icon on your desktop.

Login screen will appear. Type in your *User Name* and *Password* and click **OK**.

| 🚮 HomeTrak Companion Login Screen 📃 🔀             |
|---------------------------------------------------|
| MomeTrak Companion Login Screen                   |
| НомеТкак                                          |
| User Name: User                                   |
| Password:                                         |
| Office: Trice v                                   |
|                                                   |
| Database: HTC lientVI.31 v Language: English US v |
| OK Cancel .:                                      |

If you have multiple databases you will need to change the database first before login. To do this click the database dropdown and choose the database from the list.

Main Module .... V Telephony Setup Contact Manager Live Support -22 📄 🧶 🔳 1 8 Dashboard Schedule Billing Payroll Report Flex Grid Implementation Daily Report User Training Summary Modules 😭 Daily Work Daily Work ٢ 22 🔥 Today's Notices ٠ ا Appointment Noti Actual Informatio 22 Caregive Open Items Today's Notice HomeTrak New 1 ». • 1 1 4 ...

Next step would be to go through the Implementation Guide and User Training.

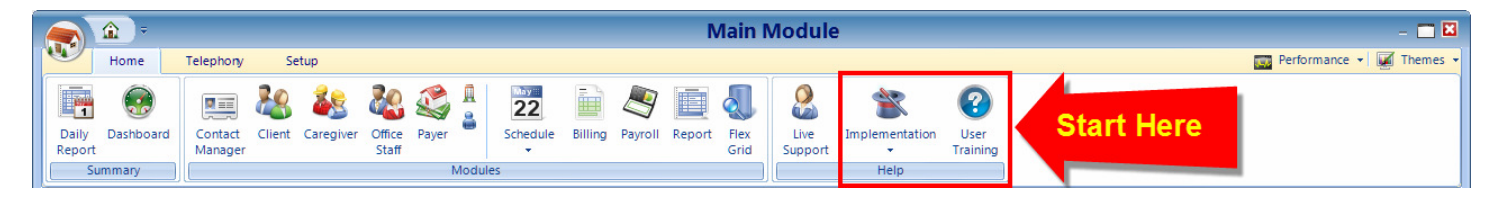

Main Screen will appear.